## Zurücksetzen des Passwortes des digitalen Registers

1. Klicken Sie auf der Startseite des Registers (zu erreichen über <u>https://ms-klausen.digitalesregister.it/</u> oder über den Link auf unserer Homepage <u>http://www.mittelschule-klausen.it/</u>) auf "**Passwort vergessen**".

| Mittelschule SSP S<br>Wilkommen im digitalen Register | Sterzing2          |
|-------------------------------------------------------|--------------------|
| BENUTZERNAME                                          |                    |
| Benutzername für Mittelschule SSP Sterzing2           |                    |
| PASSWORT                                              | Passwort vergessen |
| Passwort eingeben                                     | ۲                  |
| ANMELDEN                                              |                    |
|                                                       |                    |

2. Geben Sie anschließend Ihren Benutzernamen (st...) und die zugehörige E-Mail-Adresse ein und klicken Sie anschließend auf "PASSWORT ZURÜCKSETZEN".

Hinweise:

Die einzugebende E-Mail-Adresse entspricht jener, die Sie beim Antrag auf Zugang zum digitalen Register angegeben haben. Sollte sich diese E-Mail-Adresse inzwischen geändert haben oder Sie keinen Zugriff mehr darauf haben, muss über ein entsprechendes Formular die Änderung Ihrer E-Mail-Adresse beantragt werden. Dieses Formular kann über Ihr Kind im Sekretariat abgeholt und auch dort wieder abgegeben werden.

Sollten Sie Ihren Benutzernamen nicht mehr wissen, dann kontaktieren Sie bitte das Sekretariat.

|              | Willkommen                                                                                         |
|--------------|----------------------------------------------------------------------------------------------------|
|              | Bitte geben Sie Ihren Benutzernamen und Ihre E-Mail-Adresse ein, um das<br>Passwort zurückzusetzen |
|              | BENUTZERNAME                                                                                       |
|              | sttestxy311210_1                                                                                   |
|              | E-MAIL-ADRESSE                                                                                     |
|              | ihreemailadresse@domain.xy{                                                                        |
| N STATISTICS | PASSWORT ZURÜCKSETZEN                                                                              |

 Sie erhalten nun auf die von Ihnen angegebene Adresse eine E-Mail mit einem Link. Diesen müssen Sie innerhalb 60 Minuten anklicken, da er ansonsten nicht mehr gültig ist.
Sollten Sie keine E-Mail erhalten haben, so überprüfen Sie bitte, ob die E-Mail im Spam-Ordner oder im

Junk-Mail-Ordner Ihres E-Mail-Anbieters gelandet ist.

| Passw      | vort für digitales Register zurücksetzen                                                                                                    |
|------------|----------------------------------------------------------------------------------------------------|
| MS         | Mittelschule SSP Sterzing2 - Digitales Register <noreply@digitales-register-benachrichtigungen.it></noreply@digitales-register-benachrichtigungen.it> |
| i) Diese   | r Absender noreply@digitales-register-benachrichtigungen.it stammt von außerhalb Ihrer Organisation.                                                  |
| Bitte öffr | nen Sie diesen Link um Ihr Passwort zurückzusetzen:                                                                                                   |
| https://fi | schnaler.digitalesregister.it/v2/login?resetmail=true&email                                                                                           |
| Dieser Lir | nk ist 60 Minuten gültig. Danach muss ein neuer angefordert werden.                                                                                   |
| Dieses E-  | Mail wurde automatisch generiert. Bitte antworten Sie nicht auf dieses Mail.                                                                          |
|            |                                                                                                    |

4. Auf der sich öffnenden Seite können Sie nun ein neues Passwort auswählen und eingeben. Dieses Passwort muss die oben angegeben Kriterien erfüllen und, um Tippfehler zu vermeiden, zweimal eingegeben werden. Klicken Sie anschließend auf "PASSWORT AKTUALISIEREN".

| Neues Passwort anlegen                                                                                                    |
|----------------------------------------------------------------------------------------------------|
| Bitte aktualisieren Sie Ihr Passwort für das digitale Register.                                                                |
| Das Passwort muss mindestens 10 Zeichen lang sein und Großbuchstaben,<br>Kleinbuchstaben, Ziffern und Sonderzeichen enthalten. |
| Das Passwort darf nicht mit dem bereits verwendetem Passwort<br>übereinstimmen.                                                |
| NEUES PASSWORT                                                                                                    |
| *******                                                                                                    |
| NEUES PASSWORT WIEDERHOLEN                                                                                                    |
| •••••••••                                                                                                    |
| PASSWORT AKTUALISIEREN                                                                                                    |

5. Nun können Sie mit Ihrem Benutzernamen und dem neuen Passwort wieder ins digitale Register der MS Sterzing einsteigen.

| BENUTZERNAME                  |                   |
|-------------------------------|-------------------|
| Benutzername für Mittelschule | SSP Sterzing2     |
| PASSWORT                      | Passwort vergesse |
| Passwort eingeben             | ۲                 |